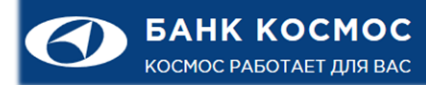

## ИНСТРУКЦИЯ ПО ПЕРВОНАЧАЛЬНОЙ НАСТРОЙКЕ И ВХОДУ В ИНТЕРНЕТ-КЛИЕНТ С ИСПОЛЬЗОВАНИЕМ КЛЮЧЕВОГО НОСИТЕЛЯ «JACARTA-2 ГОСТ»

Подсистема «Интернет-Клиент»

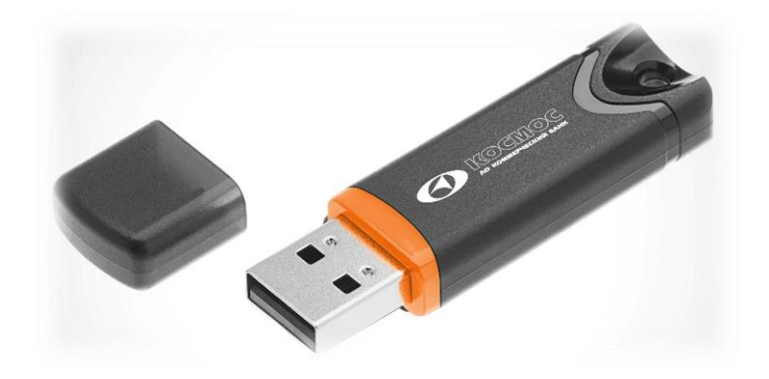

Электронная почта: <u>dbo@bcosm.ru</u>

Многоканальный телефон АО КБ «КОСМОС»: +7 (495) 792-88-92

Для работы с закрытыми ключами электронной подписи клиентов АО КБ «КОСМОС» (далее - Банк) использует современные защищённые токены JaCarta-2 ГОСТ (далее - JaCarta). Это новое поколение USB токенов с аппаратной реализацией российских криптографических алгоритмов. Данные устройства также обладают повышенными эксплуатационными характеристиками, таким как пылевлагозащищенность, защита от статического электричества и большой ресурс работы.

Перед началом работы проверьте установлено ли на ваш компьютер программное обеспечение КриптоПро CSP версии 4 или выше. Если данное ПО не установлено, необходимо инсталлировать его согласно инструкции установленной производителем.

Для начала работы подключите ключевой носитель JaCarta к USB порту вашего компьютера. Установка драйверов и настройка не требуется, устройство определится автоматически. Поддерживаются следующие клиентские операционные системы:

• Microsoft Windows версии 7, 8, 8.1, 10;

Для работы в ДБО можно использовать любой из следующих веб-браузеров:

- Microsoft Internet Explorer x86, x64 версии 11.
- Mozilla Firefox;
- Google Chrome;
- Opera.

Введите в адресной строке браузера адрес сайта ДБО АО КБ «КОСМОС» - <u>https://client.bcosm.ru</u> или <u>https://client.cosmos-bank.ru</u>,<sup>1</sup> после чего нажмите кнопку «<u>Загрузить</u>

## <u>плагин</u>»

| 🚱 ДБО BS-Client                               | × +                                                                                                    |          |                                                          |                                                                                                    |                                                                                                    |                                                                   | - 0                                 | ×                 |
|-----------------------------------------------|----------------------------------------------------------------------------------------------------|----------|----------------------------------------------------------|----------------------------------------------------------------------------------------------------|----------------------------------------------------------------------------------------------------|-------------------------------------------------------------------|-------------------------------------|-------------------|
| $\leftrightarrow$ $\rightarrow$ C $$ client.t | ocosm.ru/v20/s/bsi.dll?T=RT_1Loader.Load&tms=B1                                                                                      | envpcpdh |                                                          |                                                                                                    |                                                                                                    |                                                                   | ☆ €                                 | ) ⊧               |
|                                               |                                                                                                    | English  | • <u>О системе</u>                                       | • Как стать клиентом Банка?                                                                                                    | • <u>Тарифы</u> • В                                                                                                    | Безопасность                                                      |                                     | 2                 |
|                                               | <ul> <li>Вход в систему</li> <li>Выбор организации</li> <li>Выбор подразделения банка</li> <li>Дополнительная авторизация</li> </ul> |          | Вним<br>Без у<br>Плаг<br>заев<br>Вы<br>вы<br>инф<br>«Выг | Добро пожаловать в сист<br>ание! Для работы в системе необходи<br>становки Платина вход в систему не м<br>ні не может выполнить действия.<br>шен.<br>окача Ол-Line» нажмите кнопку «Далес | ему ДБО BS-Client x6<br>мио загрузить и установить I<br>Загруу<br>Плаг<br>может быть завершен.<br>жод в систему не мож<br>хяд в систему не мож<br>хядыяниска. Оп-Lines для по<br>счетам. Для входа в пор<br>в».<br>Далее | 64!<br>Плагин.<br>амть<br>пин<br>мет быть<br>олучения<br>дсистему | -2                                  | 2                 |
| RSS                                           |                                                                                                    |          |                                                          |                                                                                                    |                                                                                                    |                                                                   |                                     |                   |
| ООО «БСС»<br>Все права защищены               |                                                                                                    |          |                                                          |                                                                                                    |                                                                                                    | Техническа<br>Телефон: (                                          | ия поддержк<br>495) 792-88-<br>е-та | ta:<br>92<br>ail: |

настройки криптографической системы и параметров браузера. <sup>3</sup>

| ДБО BS-Client                                          | × +                                                                                                    | - 0 ×          |
|--------------------------------------------------------|----------------------------------------------------------------------------------------------------|----------------|
| ← → C 🔒 clien                                          | t.bcosm.ru/v20/s/bsi.dll?t=RT_1loader.load&step=1&L=RUSSIAN                                                                                                   | ☆ 😬 :          |
|                                                        |                                                                                                    |                |
| Для загрузки и уста                                    | ановки BSS Plugin и BSS Plugin Host выполните следующие действия:                                                                                             |                |
| 1. В главном меню браузе                               | ра выберите пункт «Загрузки».                                                                                                    |                |
| 2. В открывшемся списке в<br>В зависимости от возможны | выберите файл BssPluginWebkitSetup.exe.<br>ых предыдущих загрузок файл может называться BssPluginWebkitSetup(2).exe, BssPluginWebkitSetup(3).exe и так далее. |                |
| 3. В случае вывода на экр                              | ан предупреждения системы безопасности нажмите кнопку «Запустить».                                                                                            |                |
| 4. В случае вывода на экр                              | ан диалогового окна «Контроль учетных записей пользователей» нажмите кнопку «Да».                                                                             |                |
| 5. Далее следуйте инструк                              | кциям на экране.                                                                                                    |                |
| 6. По окончании установки                              | и нажмите кнопку «Вернуться назад».                                                                                                    |                |
|                                                        | 3                                                                                                    |                |
| BssPluginWebKitSe.<br>7,0/14.4 MB, Осталось 7 сен      | xe<br>k                                                                                                    | Показать все Х |

Найдите скачанный файл <u>«BssPluginWebKitSetup.exe»</u> и запустите установку. В случае вывода на экран предупреждения системы безопасности нажмите кнопку «Запустить». Следуйте инструкциям на экране

| 🍯 Выбор языка     | —        |          | ×      |
|-------------------|----------|----------|--------|
| Пожалуйста, выбе  | рите язы | к устано | вки    |
| Russian - Русский |          |          | $\sim$ |
| Принять           | Отм      | іена     |        |

Следуйте инструкциям установщика, выполните инсталляцию плагина с параметрами по умолчанию.

| 🗃 Установка "BSS Multiplatfo | orm Plugin" v.20.2.1890 — 🗆 🗙                                                                                       |   |
|------------------------------|----------------------------------------------------------------------------------------------------|---|
| <u>ess</u>                   | Установка "BSS Multiplatform Plugin"                                                                                |   |
| Криптоплагин                 | Программа выполнит установку "BSS Multiplatform<br>Plugin" на компьютер. Для продолжения нажмите<br>кнопку "Далее". |   |
|                              | < Назад Далее > Отмена                                                                                              | ] |

В открывшемся диалоговом окне введите логин и пароль, выданные Вам в Банке.

| Вход в систему             | Добро пожаловать в систему ДБО BS-Client x64!<br>ВНИМАНИЕ! Для Вашей безопасности рекомендуется использование<br>функционала БЕЗОПАСНОЙ АВТОРИЗАЦИИ<br>Отключить безопасную авторизацию<br>Введите Ваши логин и пароль: |
|----------------------------|----------------------------------------------------------------------------------------------------|
| Зыбор организации          | Логин                                                                                                    |
| Зыбор подразделения банка  |                                                                                                    |
| Дополнительная авторизация |                                                                                                    |
|                            |                                                                                                    |

Если хотите ввести логин и пароль с обычной клавиатуры поставьте галочку напротив «Я хочу ввести логин и пароль с обычной клавиатуры (не безопасно)»<sup>4</sup>, если хотите воспользоваться виртуальной нажмите кнопку «Безопасная авторизация»<sup>5</sup>.

Рекомендуется использование виртуальной клавиатуры:

|                         | Парол | Ъ         |         |          |          |          |          |      | ожаловать в систему ДБО BS-Client x64!                                                                          |
|-------------------------|-------|-----------|---------|----------|----------|----------|----------|------|----------------------------------------------------------------------------------------------------|
|                         | abc   | Numbers   | Symbo   | ls       |          |          |          |      | <ul> <li>зшей безопасности рекомендуется использование<br/>ПАСНОЙ АВТОРИЗАЦИИ<br/>јасную авторизацию</li> </ul> |
| код в систему           |       |           |         |          |          |          |          |      | і и пароль:                                                                                                    |
| ыбор организации        |       |           | 1       | 2        | 3        | 4        | 5        |      |                                                                                                    |
| ыбор подразделения банк |       |           |         |          |          |          |          |      |                                                                                                    |
| ополнительная авторизац |       |           |         |          |          |          |          |      |                                                                                                    |
|                         |       | Shift     |         | CapsLo   | ck       | Eng      | glish    |      |                                                                                                    |
|                         | русск | ий        | 100     | ~        | BackSp   | ace      |          |      | резоласная авторизация                                                                                          |
|                         | Испо  | льзование | системн | ой клаві | иатуры в | возможно | , НО неб | асно |                                                                                                    |

После ввода логина и пароля выберите ключ пользователя, если в организации один пользователь, то выбирать не придется.

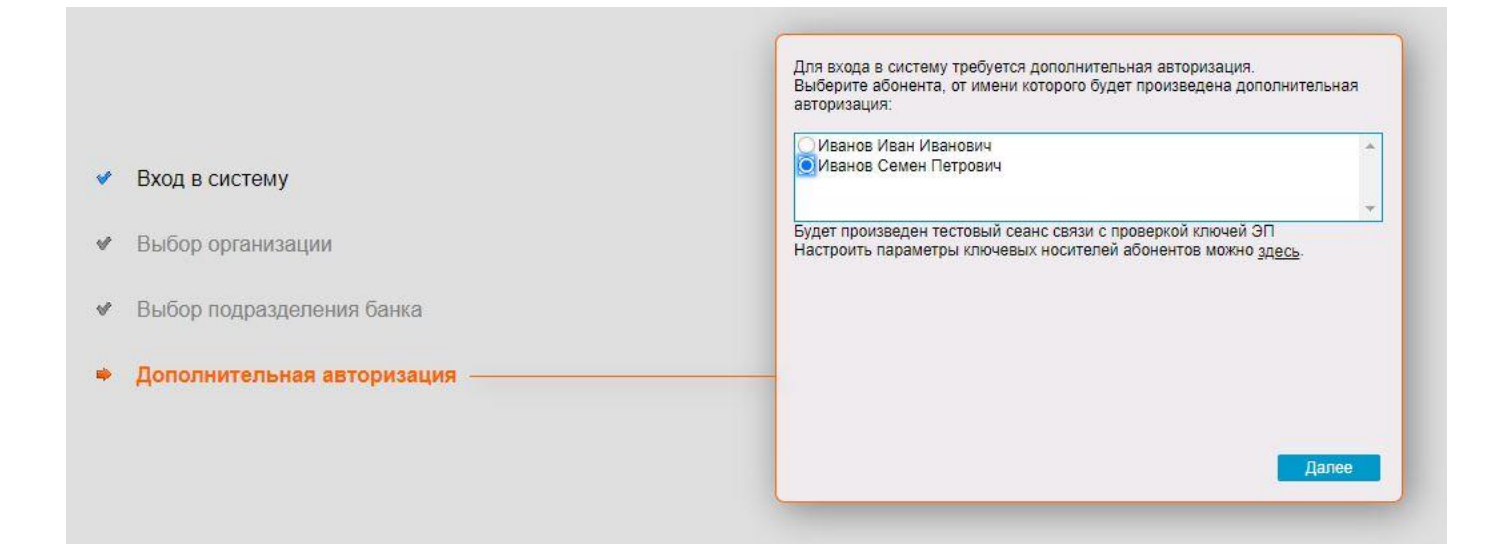

На следующем шаге система попросит подготовить ключевой носитель - JaCarta, который уже установлен в USB порт Вашего компьютера. Никаких дополнительных настроек, связанных с установкой драйверов не требуется.

|   |                       | Для входа в систему требуется дополн<br>Выберите абонента, от имени которого<br>авторизация: | ительная авторизация.<br>обудет произведена дополнительная  |
|---|-----------------------|----------------------------------------------------------------------------------------------|-------------------------------------------------------------|
| 1 | Вход в систему        | Внимание!                                                                                    |                                                             |
| V | Выбор организации     | Пожалуйста, подготовьте носитель с комплектом ключей ЭП выбранного абонента                  | с проверкой ключей ЭП<br>пей абонентов можно <u>здесь</u> . |
| V | Выбор подразделения б | Далее Отмена                                                                                 |                                                             |
| • | Дополнительная автори | ізация                                                                                       |                                                             |
|   |                       |                                                                                              |                                                             |
|   |                       |                                                                                              | Далее                                                       |

Введите ПИН-КОД для ключевого носителя JaCarta. Для удобства работы можно установить чекбокс «Сохранить пароль в системе», однако в целях безопасности этого делать не рекомендуется.

| 📀 Аутентификация -                                                                                 | КриптоПро CSP              | × |  |  |  |  |  |  |  |
|----------------------------------------------------------------------------------------------------|----------------------------|---|--|--|--|--|--|--|--|
| Crypto-Pro GOST R 34.10-2012 Strong Cryptographic Service Provider запрашивает пин-код на носитель |                            |   |  |  |  |  |  |  |  |
| Считыватель:                                                                                       | ARDS JaCarta 0             |   |  |  |  |  |  |  |  |
| Носитель:                                                                                          | JACARTA_4E3900195466304D   |   |  |  |  |  |  |  |  |
|                                                                                                    |                            |   |  |  |  |  |  |  |  |
| Введите пин-код:                                                                                   |                            |   |  |  |  |  |  |  |  |
|                                                                                                    | Сохранить пароль в системе |   |  |  |  |  |  |  |  |
|                                                                                                    |                            |   |  |  |  |  |  |  |  |
|                                                                                                    |                            |   |  |  |  |  |  |  |  |
|                                                                                                    |                            |   |  |  |  |  |  |  |  |
|                                                                                                    |                            |   |  |  |  |  |  |  |  |
|                                                                                                    |                            |   |  |  |  |  |  |  |  |
|                                                                                                    | ОК Отмена                  |   |  |  |  |  |  |  |  |

После нажатия кнопки «ОК» откроется окно дополнительной авторизации СМС кодом, нажмите кнопку «Получить SMS», после ввода, полученного на телефон кода нажмите «Ок», в случае нажатии кнопки «Отмена» функционал системы будет частично заблокирован.

|          |                            | Для доступа к криптографическому функционалу необходимо выполнить<br>требования одного из предложенных вариантов:<br>- ввести SMS-пароль, высланный на Ваш телефон |
|----------|----------------------------|----------------------------------------------------------------------------------------------------|
|          |                            | 7915                                                                                                    |
| <b>V</b> | Вход в систему             | пароль Ок Отмена                                                                                                    |
| V        | Выбор организации          | В случае отказа от ввода ключа криптографический функционал будет<br>частично заблокирован.                                                                        |
| V        | Выбор подразделения банка  |                                                                                                    |
| •        | Дополнительная авторизация |                                                                                                    |
|          |                            |                                                                                                    |
|          |                            |                                                                                                    |

После чего Вы попадаете в стартовое окно Интернет-Клиента АО КБ «КОСМОС»

| S дБО BS-Client ×                                                                                                    | +                                                                                                    |                                                                                                    |                                                                       |                                                 |                  |                        | 0           | -           | ٥      | $\times$ |
|----------------------------------------------------------------------------------------------------|----------------------------------------------------------------------------------------------------|----------------------------------------------------------------------------------------------------|-----------------------------------------------------------------------|-------------------------------------------------|------------------|------------------------|-------------|-------------|--------|----------|
| ← → C 🔒 client.bcosm.ru/v                                                                                                    | 24/s/bsi.dll?T=RT_1Loader.Load&tms=B1fcava                                                                                                    | 5pf                                                                                                    |                                                                       |                                                 |                  |                        |             | 04 🟠        |        | :        |
| وكع                                                                                                    | Создать платежное Переонить выпися предыдущий рабо                                                                                                    | у sa Создать произ<br>ный день Документ в бан                                                                                                    | вольный<br>К                                                          |                                                 |                  |                        | 2           |             |        |          |
| Х<br>АО КБ "КОСМОС"<br>ИП Иванов Иван Иванович !<br>ЗГлавная страница                                                                           | Иванов И.И.,<br>Добро пожаловать в с                                                                                                    | истему ДБО BS-Client x64                                                                                                    | 41                                                                    |                                                 |                  |                        |             |             |        |          |
| •Все новости<br>Эдокументы<br>Платежные поручения<br>Зарагацие редености                                                                        | Внимание! Использование криптографичес<br>дополнительную аутентификацию при вход                                                                                                | кого функционала в данном сеансе огр<br>е в систему.                                                                                                    | раничено. Для получения д                                             | оступа к криптогра                              | фическому функ   | ионалу в полном объем  | е необходи  | ио пройти   |        |          |
| Покупки валюты                                                                                                    | Внимание!<br>Документы, поступившие в банк после 15:                                                                                                    | 00 , будут проведены следующим опе                                                                                                    | рационным днем.                                                       |                                                 |                  |                        |             |             |        |          |
| Продаки валюты<br>Поручения на конверсию валют<br>Распоряжения на списание средст                                                               | Внимание!<br>У вас есть новые сообщения из банка. Кол                                                                                                    | ичество новых сообщений:25. Посмот                                                                                                    | реть сообщения можно зде                                              | <u>Cb</u>                                       |                  |                        |             |             |        |          |
| Кредитные договоры для постановки на учет<br>Кредитные договоры для постанов<br>Справки о подтверждающих докум<br>Сведения о валютных операциях | Счета организаций<br>Количество счетов, найденных по зап                                                                                                    | росу: 2. Показаны: 1-2                                                                                                    |                                                                       |                                                 |                  |                        |             |             |        |          |
| <ul> <li>Заявления о снятии с учета контра</li> <li>Заявления об изменении сведений</li> </ul>                                                  | Организация                                                                                                    | <u>Счет</u> ¥4                                                                                                    | Остаток Валн                                                          | ота <u>На дату</u>                              | <u>Спец тип</u>  | Режим<br>обслуживания  |             |             |        |          |
| Произвольные документы в банк<br>Запросы выписки                                                                                                | ИП Иванов Иван Иванович !<br>ИП Иванов Иван Иванович !                                                                                                    |                                                                                                    |                                                                       |                                                 | p/c<br>p/c       | открыт<br>открыт       |             |             |        |          |
| •Запросы на отзыв документа<br>•Заявления о закрытии/переводе па                                                                                | Новости банка                                                                                                    | -                                                                                                    |                                                                       |                                                 |                  |                        |             | Всен        | овости | <u> </u> |
| Валютный контроль (138-И) Окументы из банка Выписки Произвольные документы из банка Уведомления о зачислении средст Валюски (138-И)             | АО КБ КОСМОС» сообщает о времени об<br>В целях уточнения рекима работы Банка в<br>Пятница с 10.30 до 16.00 кассовое обслу<br>Оригинальная новость: <u>https://bcosm.ru/new/</u> | служивания клиентов в августе 202<br>августе 2021 г. С 2 августе 2021 года пс<br>кивание клие <u>Подробнее&gt;&gt;</u><br>s/ao-kb-kosmos-soobshchaet-o-vremeni | 1 года.<br>31 августа 2021 года: Голс<br>obsluzhivaniya-klientov-v-av | вной офис: - время<br>g <u>uste-2021-goda-/</u> | я обслуживания і | лиентов: Понедельник – | - Четверг с | 10:30 до 17 | 00,    |          |
| Архив документов<br>Онлайн-конверсия валют                                                                                                    |                                                                                                    |                                                                                                    |                                                                       |                                                 |                  |                        |             |             |        |          |
| агистинн<br>ВСправочники<br>⊒Сервис ▼                                                                                                    |                                                                                                    |                                                                                                    |                                                                       |                                                 |                  |                        |             |             |        |          |
| Техническая поддержка:<br>Тепефон: (495) 792-88-92<br>е-mail:                                                                                   |                                                                                                    |                                                                                                    |                                                                       |                                                 |                  |                        |             |             |        |          |